## 入学手続時納付金支払い手順

(AP ハウス入寮予定・国内学生優秀者育英奨学金未対象者の例です。ご自身の納付金額や納入期限は実際の手続きサイトでご確認ください。)

1. 手続メニュー画面より、入学手続時納付金の納入状況にある「支払い方法選択」をクリック。

| 1 | 未納 | 入学手続時納付金                | 支払い方法選択▶                    |                 |  |
|---|----|-------------------------|-----------------------------|-----------------|--|
|   |    | 期限までに入学手続               | 時納付金の納入                     | を完了することが必要です。   |  |
|   |    | 金額                      | 納入状況                        | 入金日/納入期限        |  |
|   |    | ¥200,000<br>(第1次手続時納付金領 | <del>章</del> )              | 支払期限:2022/11/11 |  |
|   |    | ¥924,000<br>(第2次手続時納付金等 | <del>章</del> ) <sup>-</sup> | 支払期限:2023/03/10 |  |
|   |    |                         |                             |                 |  |
|   |    |                         |                             |                 |  |

2. 納付金、支払方法を選択し、「次へ」をクリック。

| 納付金選択                                                                       |    |
|-----------------------------------------------------------------------------|----|
| ¥200,000(第1次手続時納付金等) V                                                      |    |
| 支払方法選択                                                                      |    |
| ✔ クレジットカードでのお支払い                                                            |    |
| クレジットカード決済<br>下記のクレジットカードよりお支払いが可能です。<br>※お支払可能な日時は、納入期限日の17時00分00秒までとなります。 |    |
| > クレジットカード以外でのお支払い                                                          | 選択 |
| > 銀行振込                                                                      | 選択 |
| ✓ 戻る 次へ →                                                                   |    |

3. 支払情報の確認後、「次へ」をクリック。

| 支払情報の確認 |                                               |
|---------|-----------------------------------------------|
| 支払情報    |                                               |
| 支払方法    | クレジットカード                                      |
| 支払金額    | 合計203,300円(200,000円(第1次手続時納付金等)+ 3,300円(手数料)) |
|         | ∢ 戻る 次へ ▶                                     |

4. 支払方法の選択が終わりました。

「支払サイト」ボタンから支払いをすることができます。 銀行振込を選択した場合は振込依頼書を印刷できます。

| 納付金手続き情報 |                       |
|----------|-----------------------|
| 納付金の支払い  |                       |
|          | 支払方法に従って納付金を支払ってください。 |
|          | 支払サイト ▶               |
|          |                       |
|          | 入学手続メニュー・・            |

5. 上記画面から「入学手続メニュー」に戻ると「納入手続/振込依頼書」のボタンが表示されます。 こちらから支払いや支払い方法の取消(変更)ができます。

| 1 未納 | 入学手続時納付金                 | の納入状況      |                 | 支払い方法選択▶ | 納入手続/振込依頼書 ▶ |
|------|--------------------------|------------|-----------------|----------|--------------|
|      | 期限までに入学手続眠               | 「納付金の納入を完了 | することが必要です。      |          |              |
|      | 金額                       | 納入状況       | 入金日/納入期限        |          |              |
|      | ¥200,000<br>(第1次手続時納付金等) | 未入金        | 支払期限:2022/11/11 |          |              |
|      | ¥924,000<br>(第2次手続時納付金等) | -          | 支払期限:2023/03/10 |          |              |
|      |                          |            |                 |          |              |
|      |                          |            |                 |          |              |

6. ここから「支払サイト」ボタンをクリックすると支払い画面へ遷移します。

「取り消し」ボタンをクリックすると支払い方法を解除して再度支払い方法を選択することができます。 ※ここで「取り消し」をしないと支払方法を選択し直すことができません。(銀行振込除く)

| 支払選択                                         |      |                       |            |  |  |  |
|----------------------------------------------|------|-----------------------|------------|--|--|--|
| 支払サイトにて画面有効期限切れになった場合は、再度手続をして支払サイトへ進んでください。 |      |                       |            |  |  |  |
| 金額                                           | 支払状況 | 入金日/支払期限              | 支払         |  |  |  |
| ¥200,000(第1次手続時納付金等)                         | 未入金  | 支払期限:2022/11/11 17:00 | 支払サイト 取り消し |  |  |  |
|                                              | •    | 戻る                    |            |  |  |  |

7. 第1次入学手続時納付金の支払が完了すると以下のような表示になります。

第2次入学手続時納付金の支払いには「支払い方法選択」をクリックして支払いを進めてください。

| 2                       |           |                 | 支払い方法選択▶ | 約人于続/ 振込依頼 |
|-------------------------|-----------|-----------------|----------|------------|
| 期限までに入学手続い              | 寺納付金の納入を完 | 了することが必要です。     |          |            |
| 金額                      | 納入状況      | 入金日/納入期限        |          |            |
| ¥200,000<br>(第1次手続時納付金等 | ) 納入済     | 入金日:2022/08/19  |          |            |
| ¥924,000<br>(第2次手続時納付金等 | 大金        | 支払期限:2023/03/10 | )        |            |
|                         |           |                 |          |            |

8. 第1次、第2次入学手続時納付金支払が完了すると以下のような表示となります。

| 1 第7 入学手続時納付金            | の納入状況       |                |  |
|--------------------------|-------------|----------------|--|
| 期限までに入学手続時               | 持納付金の納入を完了す | ることが必要です。      |  |
| 金額                       | 納入状況        | 入金日/納入期限       |  |
| ¥200,000<br>(第1次手続時納付金等) | 納入済         | 入金日:2022/08/19 |  |
| ¥924,000<br>(第2次手続時納付金等) | 納入済         | 入金日:2022/08/19 |  |
|                          |             |                |  |
|                          |             |                |  |